## Dateien mit 7-zip komprimieren und verschlüsseln

## 15.03.2025 00:47:22

| F. | AQ | -A | rti | ke | <b>I-</b> <i>F</i> | ۱u | sd | ru | ck |
|----|----|----|-----|----|--------------------|----|----|----|----|
|    |    |    |     |    |                    |    |    |    |    |

| Kategorie: | Sicherheit        | Bewertungen:           | 0                     |
|------------|-------------------|------------------------|-----------------------|
| Status:    | öffentlich (Alle) | Ergebnis:              | 0.00 %                |
| Sprache:   | de                | Letzte Aktualisierung: | 11:32:54 - 19.11.2021 |

## Symptom (öffentlich)

Sie wollen eine oder mehrere Dateien mit komprimieren und mit einem Passwort verschlüsseln.

Problem (öffentlich)

Lösung (öffentlich)

Um Dateien mit 7-zip zu komprimieren und gleichzeitig zu verschlüsseln, müssen Sie folgendes tun: - Öffnen Sie den Explorer mit "Windows-Taste + E" oder über die Taskleiste. - Gehen Sie nun zuw Speicherort der zu komprimierenden und zu verschlüsselnden Dateien und wählen Sie diese mit Rechtsklick aus.

- Wählen Sie nun im Kontextmenü 7-zip aus und klicken Sie auf "zu einem Archiv hinzufügen" - Setzen Sie das Archivformat zu "zip" und vergeben Sie unter Verschlüsselung

ein Kennwort. - Klicken Sie anschließen auf "OK".

Die Dateien sind jetzt in einer verschlüsselten zip-Datei. Die Dateien können nur mit dem vergebenen Passwort extrahiert oder geöffnet werden.

## Hinweis:

Wenn Sie das Archivformat nicht zu "zip" ändern, können nur Personen, die ebenfalls 7-zip auf ihrem Gerät installiert haben, die Datei öffnen.